## Cómo buscar la Reclamación en garantía - Informe de inspección

| My Account                                       | Búsqueda de reclamos de garantía                                                                                                    |                                          |                         |            |                                                   |                       |                      |  |
|--------------------------------------------------|----------------------------------------------------------------------------------------------------|------------------------------------------|-------------------------|------------|---------------------------------------------------|-----------------------|----------------------|--|
| My Profile                                       |                                                                                                    |                                          |                         |            |                                                   |                       |                      |  |
| My Address Book                                  | Por favor tenga en cuenta que puede tardar XX días procesar una reclamación de garantía y mostrar el estado y la<br>decisión finales. |                                          |                         |            |                                                   |                       |                      |  |
| My Orders 🛩                                      | Identificación del cliente                                                                                                    |                                          |                         |            |                                                   |                       |                      |  |
| My Quotes                                        | 0001035966   KNORR-BREMSE IBERICA SL   POL IND BIDAURRE UREDER 45D, IRUN, 20305, España 🗸 🗸                                           |                                          |                         |            |                                                   |                       |                      |  |
| My Warranties 🐱                                  |                                                                                                    |                                          |                         |            |                                                   |                       |                      |  |
| Submit Warranty Claim<br>Search Warranty Claim 🕽 | Número de pieza del Knorr Bremse                                                                                                    |                                          |                         | Númei      | Número de reclamación de garantía de Knorr-Bremse |                       |                      |  |
| My Tickets                                       | Número de referencia de la reclamación del cliente.                                                                                   |                                          | Fecha de reclamo desde* |            | Fecha de reclamación hasta*                       |                       |                      |  |
| My Cores 🐱                                       |                                                                                                    |                                          |                         | 22/06/2021 |                                                   | 29/06/2021            | <b>=</b>             |  |
| My Training 🐱                                    |                                                                                                    |                                          |                         |            |                                                   |                       |                      |  |
| My Document 🐱                                    |                                                                                                    |                                          |                         |            |                                                   | Reiniciar Busca       | ar ))                |  |
| Logout                                           |                                                                                                    |                                          |                         |            |                                                   |                       |                      |  |
| My Company Account                               | Claim Date ↓ Knorr-Bremse<br>Warranty Claim No.                                                                                       | Customer Warranty<br>Claim Reference No. | Status                  | Decision   | Reason for Rejection                              | Knorr-Bremse Part No. | Inspection<br>Report |  |
| Users 🛩                                          | 28.06.2021 C21K6083                                                                                                    |                                          | Closed                  | Refused    | SAP Text more info                                | K003800               | þ                    |  |
|                                                  | 1 Claim                                                                                                    |                                          |                         |            |                                                   |                       |                      |  |

- Visite www.mytruckservices.knorr-bremse.com e inicie sesión en su cuenta → Haga clic en "Mi cuenta" → "Mis garantías" → Buscar reclamación de garantía (debe tener una cuenta y estar conectado al sistema)
- Ingrese una "Fecha de reclamo desde" los últimos 12 meses y la "Fecha de reclamación hasta" hoy
- Haga clic en "Buscar"
- Después de eso, recibirá un correo electrónico con el número de reclamo de garantía.
- Después de que esto sea aceptado o rechazado por el servicio al cliente, recibirá el informe de inspección.

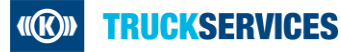